# (BackEnd System-ระบบแจ้งขอสนับสนุนรถบรรทุกน้ำสำหรับทำความสะอาด)

1. เมื่อทำการ login เข้าสู่ระบบหลังบ้านแล้วจะแสดงหน้าต่างดังรูป

| 🗹 মধ্যেয় E-Service (Fast Contact & Fast Service ) |                                                                                                    |                                                                                                    |                                                                                    |                                                                                       |                           |  |  |
|----------------------------------------------------|----------------------------------------------------------------------------------------------------|----------------------------------------------------------------------------------------------------|------------------------------------------------------------------------------------|---------------------------------------------------------------------------------------|---------------------------|--|--|
| 🗹 ตำเนินการแล้วเสร็จ : 0                           | 🗹 ดำเนินการแล้วเสร็จ : 0                                                                                                    | 🗹 ดำเนินการแล้วเสร็จ : 0                                                                                                    | ่ ๗ ดำเนินการแล้วเสร็จ : 0                                                         | 🗹 ดำเนินการแล้วเสร็จ : 0                                                              | ่ ፼คำเนินการแล้วเสร็จ : 0 |  |  |
|                                                    | ะเจ้งขอสนันสนุนภณะรวทุณ้า<br>สำหรับอยู่ปภะบริโภค           คำรัอระ0         ชอเ0           Last Post : 2025 01-14 14:13:29           Last update : 15 ม.ค. 2568 | แจ้งคำร้องทั่วไปกองข่าง           คำร้องทั่วไปกองข่าง           คำร้อง: 0           20: 0           Last Post: 14 ม.ค. 2568           Last update : | uõvieulitiinanonsau<br>initae : 0 10:0<br>Last Post : 14 un. 2568<br>Last update : | veouggrinnion5ixoners<br>fristor: 0 20:00<br>Last Post: 14 u.R. 2568<br>Last update : | Last update :             |  |  |

## ข้อกำหนดเบื้องต้นดังนี้

- ดำเนินการแล้วเสร็จ : แสดงจำนวนของคำร้องที่ดำเนินการเรียบร้อยแล้ว
- คำร้อง : จำนวนคำร้องที่ยื่นเข้ามา
- รอ : จำนวนคำร้องที่กำลังรอการดำเนินการ หรืออยู่ในขั้นตอนการดำเนินงาน
- Last Post : คือ วันเวลาที่ ยื่นคำร้องเข้ามาล่าสุด
- Last Update : คือ วันที่ตอบคำร้องล่าสุด

กดเลือก "แจ้งขอสนับสนุนรถบรรทุกน้ำสำหรับทำความสะอาด" จะปรากฏข้อมูลดังรูป โดยข้อมูลจะ
 เรียงลำดับจากวันที่ล่าสุดเป็นต้นไป

| เชา ระบบ E-Service (Fast Contact & Fast Service ) : ขอสนับสนุนรถบรรทุกน้ำสำหรับทำความสะอาด |                       |                             |                 |                  |            |              |  |
|--------------------------------------------------------------------------------------------|-----------------------|-----------------------------|-----------------|------------------|------------|--------------|--|
| #                                                                                          | 🎂 จุดขอรับบริการ      | <b>⊞</b> ่ วันที่ยื่นเรื่อง | 🇰 วันที่นัดหมาย | 🏰 ผู้ขึ่นคำร้อง  | 🏦 เบอร์โทร | 🔒 สถานะ      |  |
| 1                                                                                          | 📄 ตลาดสด หมู่ 4 🖾 💽 🧰 | 14 ม.ค. 2568                | 17 ม.ค. 2568    | นางสายใจ ทองคำดี | 0 82693 35 | 🕒 ยื่นคำร้อง |  |
|                                                                                            |                       |                             |                 |                  |            |              |  |

3. เลือกรายการที่ต้องการตรวจสอบ ซึ่งจะแสดงข้อมูลดังรูป

|                                                                                                    |                                                            | Control Pa                                                                                                    | nel Eservice                                                                            |
|----------------------------------------------------------------------------------------------------|------------------------------------------------------------|----------------------------------------------------------------------------------------------------|-----------------------------------------------------------------------------------------|
|                                                                                                    | /                                                          | 🗹 แล้วเสร็จ : 0                                                                                                    | 🗹 แล้วเสร็จ : 0                                                                         |
| :: คำร้องขอสนับสมุนรถบรรทุกนำ                                                                                                    | สำหรับทำความสะอาด ::<br><b>กำร้อง</b>                      |                                                                                                    |                                                                                         |
| <ul> <li>2 ชื่อ-นามสกุล ผู้แจ้ง :</li> <li>่ 14 ม.ค.</li> <li>นางสายใจ ทองคำดี</li> <li>พื่อยู่ผู้แจ้ง :</li> <li>324 หน่ 4 ๓ บ้านตั้า อ เมืองพะเยา จ พะเยา 56000</li> </ul> | 2568 🗘 สถานะ: ร่ากำลังทำเนินการ                            | <u>شتة من المحمد المحمد المحم<br/>المحمد المحمد المحمد المحمد المحمد المحمد المحمد المحمد المحمد المحمد المحمد المحمد المحمد المحمد المحمد المحمد المحمد المحمد المحمد المحمد المحمد المحمد المحمد المحمد المحمد المحمد المحمد المحم<br/>المحمد المحمد المحمد المحمد المحمد المحمد المحمد المحمد المحمد المحمد المحمد المحمد المحمد المحمد المحمد المحمد المحمد المحمد المحمد المحمد المحمد المحمد المحمد المحمد المحمد المحمد المحمد المحمد المحمد المحمد المحمد المحمد المحمد المحمد المحمد المحمد المحمد المحمد المحمد المحمد المحمد المحمد الم<br/>المحمد المحمد المحمد المحمد المحمد المحمد المحمد المحمد المحمد المحمد المحمد المحمد المحمد المحمد المحمد المحمد المحمد المحمد المحمد المحمد المحمد المحمد المحمد المحمد المحمد المحمد المحمد المحمد المحمد المحمد المحمد المحمد المحمد ال</u> | <mark>ทำรังง: 1</mark><br>Last Post : 19 ม.ค. 2568<br>Last update : 19 ม.ค. 2568        |
| <ul> <li> <sup>™</sup> ชังที่นัดหมาย : <u>30 พ.ย. 543</u> </li> </ul>                                                                                                    | <ol> <li>1.รายละเอยดคารองท</li> <li>เขียนเข้ามา</li> </ol> | ยิ แล้วเหร็จ : 0                                                                                                    | 🗹 แล้วเสร็จ : 0                                                                         |
| สถานที่จะรับบริการ :ตลาดสด หมู่ 4         รายละเอียดเพิ่มเดิม: เนื่องจากชาดแคลน้ำสะอาดในการใช้บริโภค ต้องการควา         2. ข้อความที่ตอบก                                    | มช่วยเหลือ<br>ลับ                                          | vitar 0 and<br>Last Post : 14 L.R. 2568<br>Last update :                                                                                                    | Coming<br>Construction<br>Article 10 access<br>Last Post: 14 June 2568<br>Last update : |
| ในครั้งก่อนหน้านี้<br>เขตอบกลับคั                                                                                                    | าร้อง                                                      | Currier 10                                                                                                    | ☑ ແດ້ວເຄรືອ : 0                                                                         |
| # 1 หัวนที่ตอบกลับ         อิผู้ตอบ           1 * 19 ม.ค. 2568         admin bantamlocal                                                                                     | บให้รีบดำเนินการอย่างเร่งด่วน <u>ริ.กำลังดำ</u>            | ร<br>เ <u>นินการ</u> ศาร้อง:0 <u>.00.0</u>                                                                                                    | ศำร้อง : 0                                                                              |
| 🚨 ชื่อ-นามสกุล ผู้ตอบกลับ : (*จำเป็น) 🕅 🖈 เบ                                                                                                    | เลี่ยนสถานะคำร้อง : ( <b>*จำเป็น</b> )                     | Last Post : 14 ม.ค. 2568<br>Last update :                                                                                                    | Last Post : 14 ม.ค. 2568<br>Last update :                                               |
| ซือ เลื                                                                                                    | อกรายการ                                                   |                                                                                                    |                                                                                         |
| 🖻 วันที่นัดหมาย : (ไม่เลือกหาก ไม่ต้องการนัดหมาย)                                                                                                    |                                                            |                                                                                                    |                                                                                         |
| วันที่ 🗂 เดือน 📼                                                                                                    | ປີ 🚍                                                       |                                                                                                    |                                                                                         |
| เลือกวันที่นัดหมาย 🗸 มกราคม                                                                                                    | ~ 2568                                                     | 4. กดเลือกเพื่อตรวจสอบ                                                                                                    |                                                                                         |
| <ul> <li>ผลการดำเนินงาน : (*จำเป็น)</li> <li>3. ตอบก</li> </ul>                                                                                                    | ลับคำร้อง                                                  | ข้อมูลการตอบกลับ                                                                                                    |                                                                                         |
|                                                                                                    |                                                            | 4                                                                                                    |                                                                                         |
| ภาพประกอบการดอบกลับ<br>โฮ แนบรูปที่ 1 โฮ<br>Choose File No file chosen Ch                                                                                                    | เนบรูปที่ 2<br>oose File No file chosen                    |                                                                                                    |                                                                                         |
| เล แบบรูปที่ 3     โล เ       Choose File     No file chosen                                                                                                    | นบรูปที่ 4<br>oose File No file chosen                     |                                                                                                    |                                                                                         |
| B ตอบกลับ     ยกเลิก                                                                                                    |                                                            |                                                                                                    |                                                                                         |

#### รูปแสดงข้อมูลโดยละเอียด แสดงคำร้องและการตอบกลับจากผู้ดูแลระบบ

- **ส่วนที่ 1** : แสดงข้อมูลคำร้องโดยละเอียดที่เขียนเข้ามาในระบบ
- **ส่วนที่ 2** : แสดงข้อมูลการตอบกลับคำร้องที่เคยได้ดำเนินการไปแล้ว (ถ้ามี)
- **ส่วนที่ 3** : คือบริเวณที่ทำการตอบกลับคำร้องที่ได้เขียนเข้ามา โดยสามารถกรอกข้อมูลและทำการบันทึกข้อมูลเข้า สู่ระบบต่อไป
- ส่วนที่ 4 : คือส่วนที่แสดงข้อมูลการตอบกลับผู้เขียนคำร้อง ดังแสดงในตัวอย่างด้านล่าง

ผู้ดูแลระบบสามารถตอบกลับคำขอร้องโดยการกรอกข้อมูลที่ปรากฏในหน้าต่าง พร้อมแนบรูปถ่ายการ ปฏิบัติงาน (ถ้ามี) หากกระบวนการใดเสร็จสิ้นแล้วให้เลือก *เปลี่ยนสถานะคำร้องเป็น "ดำเนินการแล้ว"* เพื่อแสดง การสิ้นสุดกระบวนการทำงานแล้ว ซึ่งจะส่งผลให้ไม่มีสถานะ **"รอ**" ปรากฏในหน้า Dashboard หลัก หาก ตรวจสอบความถูกต้องของข้อมูลเรียบร้อยแล้ว ให้กดปุ่ม "ตอบกลับ" เพื่อบันทึกข้อมูลเข้าสู่ระบบต่อไป และจะได้ ผลลัพธ์ตามที่แสดงในรูปด้านล่าง และเสร็จสิ้นขั้นตอนกระบวนการทำงานทั้งหมด

|                                                                                                    | 6                                           |                            | E-Service<br>(Fast Contact & Fast Service) |
|----------------------------------------------------------------------------------------------------|---------------------------------------------|----------------------------|--------------------------------------------|
|                                                                                                    | :: คำร้องขอสนับสนุนรถบรรทุกน้ำสำหรับทำความส | 1201A ::                   |                                            |
| นี้ชื่อ-นามสกุล ผู้แจ้ง: นางสายใจ ทองกำที                                                                                                    | ธันที่ยื่นคำร้อง : <u>14 ม.ค. 2568</u>      |                            | รอสนันสนุนาณวรหุณา ขอสนับสนุนรูปเลกเร็โดด  |
| <ul> <li>สถานส์: มากลงคนบนการ</li> <li>ที่อยู่สู้แจ้ง: 324 หมู่ 4 ต. บ้านส้า อ. เมืองพระยา จ.พระยา 5600</li> <li>วันที่นัดหนาย: 30 พ.ย. 543</li> <li>สถานที่จะรับบริการ: กลาดสด หมู่ 4</li> </ul>                                                                                                    | N                                           |                            |                                            |
| <ul> <li>รายตะเอียดเพิ่มเติม: เนื่องจากจาดแคกน้ำสะอากโนการใช้บริโท</li> </ul>                                                                                                    | เ ค้องการความช่วยเหลือ                      |                            |                                            |
|                                                                                                    | 🖂 ตอบกลับคำร้องครั้งที่ 1                   |                            |                                            |
| ิ ≜ ผู้ตอบ :admin bantamiocal                                                                                                    | 🚞 วันที่ดอบ :19 ม.ศ. 2568                   | 💠 สถานะ : 🗼 กำลังดำเนินการ |                                            |
| วายอะเยียดเงินเสียะ แจ้ะไปยังผู้ที่มีส่วนรับมิดของไห้รับด่านนินท<br>รายอะเยียดเงินเสียง<br>รายอะเยียดเงินเสียง<br>รายอะเยียง<br>รายอะเยียง<br>รายา<br>รายา<br>รายา<br>รายา<br>รายา<br>รายา<br>รายา<br>รา | ารอย่างเรื่องไรน                            |                            |                                            |

รูปแสดงข้อมูลการตอบกลับคำร้องจากเจ้าพนักงานเรื่องขอสนับสนุนรถบรรทุกน้ำสำหรับทำความสะอาด

# (BackEnd System-ระบบแจ้งขอสนับสนุนรถบรรทุกน้ำสำหรับอุปโภคบริโภค)

1. เมื่อทำการ login เข้าสู่ระบบหลังบ้านแล้วจะแสดงหน้าต่างดังรูป

| 🗹 उच्चप्य E-Service (Fast Contact & Fast Service )                                                                                                    |                                                                                                    |                                           |                                                                                                  |                                                                                |                          |  |  |
|----------------------------------------------------------------------------------------------------|----------------------------------------------------------------------------------------------------|-------------------------------------------|--------------------------------------------------------------------------------------------------|--------------------------------------------------------------------------------|--------------------------|--|--|
| 🖂 ดำเนินการแล้วเสร็จ : 0                                                                                                    | 🗹 ดำเนินการแล้วเสร็จ : 0                                                                                                    | 🕑 ดำเนินการแล้วเสร็จ : 0                  | ่ ่ ่ ่ ่ ่ ่ ่ ดำเนินการแล้วเสร็จ : 0                                                           | 🗹 ดำเนินการแล้วเสร็จ : 0                                                       | 🗹 ดำเนินการแล้วเสร็จ : 0 |  |  |
| الفريستان           الفريستان           < | • แร้งขอสบันสนุนรถบรรทุกน้ำ<br>สำหรับอุปโภคบริโภค<br>คำร้อง: 0 จอ:0<br>Last Post: 202501:1414:13:29<br>Last update : 15 ม.ค. 2568 | List Post : 14 u.e. 2568<br>Last update : | แร้งข่อมไฟฟ้าสาอารณะ           ทำร้อง:0           Last Post: 14 ม.ค. 2568           Last update: | vooquaninatinaonana<br>fritoa : 0<br>Last Post : 14 I.A. 2568<br>Last update : | Last update :            |  |  |

## ข้อกำหนดเบื้องต้นดังนี้

- ดำเนินการแล้วเสร็จ : แสดงจำนวนของคำร้องที่ดำเนินการเรียบร้อยแล้ว
- คำร้อง : จำนวนคำร้องที่ยื่นเข้ามา
- รอ : จำนวนคำร้องที่กำลังรอการดำเนินการ หรืออยู่ในขั้นตอนการดำเนินงาน
- Last Post : คือ วันเวลาที่ ยื่นคำร้องเข้ามาล่าสุด
- Last Update : คือ วันที่ตอบคำร้องล่าสุด

2. กดเลือก **"แจ้งขอสนับสนุนรถบรรทุกน้ำสำหรับบริโภคอุปโภค**" จะปรากฏข้อมูลดังรูป โดยข้อมูลจะ

เรียงลำดับจากวันที่ล่าสุดเป็นต้นไป

| <ul> <li>ระบบ E-Service (Fast Contact &amp; Fast Service) : ขอสนับสนุนรถบรรทุกน้ำสำหรับอุปโภคบวิโภค</li> </ul> |                                                       |                                                                                                    |                                                                                                    |  |  |  |
|----------------------------------------------------------------------------------------------------|-------------------------------------------------------|----------------------------------------------------------------------------------------------------|----------------------------------------------------------------------------------------------------|--|--|--|
| 🛔 วันที่ยื่นเรื่อง                                                                                             | 🐏 ผู้ยื่นคำร้อง                                       | 💒 เบอร์โทร                                                                                          | 📄 สถานะ                                                                                                    |  |  |  |
| 20 ม.ค. 2568                                                                                                   | นายอนุชา จงจิตรตรง                                    | 0 82695 5458                                                                                        | 📄 ยื่นคำร้อง                                                                                                    |  |  |  |
| 19 ม.ค. 2568                                                                                                   | นางสายใจ ทองคำดี                                      | 0 82695 5458                                                                                        | 📩 กำลังดำเนินการ                                                                                                    |  |  |  |
| 20                                                                                                    | <b>วันที่ยื่นเรื่อง</b><br>ว ม.ค. 2568<br>9 ม.ค. 2568 | ารันที่ยื่นเรื่อง 🔆 ผู้ยื่นคำร้อง<br>) ม.ค. 2568 นายอนุชา จงจิตรตรง<br>9 ม.ค. 2568 นางสายใจ ทองคำดี | า <mark>วันที่ยื่นเรื่อง 🛬 ผู้ยื่นคำร้อง 🛬 เบอร์โทร</mark><br>) ม.ค. 2568 มายอนุชา จงจิตรตรง 0 82695 5458<br>) ม.ค. 2568 นางสายใจ ทองคำดี 0 82695 5458 |  |  |  |

3. เลือกรายการคำร้องของคุณที่เขียน โดยจะแสดงข้อมูลดังรูป

|                                                                  |                                            |                                                                                                    |                          | Contro                                                            | l Panel Eservice                                                               |
|------------------------------------------------------------------|--------------------------------------------|----------------------------------------------------------------------------------------------------|--------------------------|-------------------------------------------------------------------|--------------------------------------------------------------------------------|
|                                                                  | คำร้องขอสบับสบบ                            | <br>ກາງຮຽນກຳ້ຳສຳหรັບລາ[ໂດອນຣີໂດ                                                                       | ne ··                    | เษ แลวเสรจ : 0                                                    | เ⊴ แลวเสรจ : 0                                                                 |
|                                                                  | พารองขอลนบลนุน                             | รายละเอียดคำร้อง                                                                                      |                          |                                                                   |                                                                                |
| ชื่อ-นามสกุล ผู้แจ้ง :<br>นางสายใจ ทองคำดี                       | 🇰 วันที่ยื่นคำร่                           | อง : 19 ม.ค. 2568 🔅                                                                                   | สถานะ : 📩 กำลังดำเนินการ | ศำร้อง:1 <u>2021</u>                                              | ศำรัญ : 22                                                                     |
| 🐔 ที่อยู่ผู้แจ้ง : 🛛 324 หมู่ 4 ต.บ้าง                           | นต้ำ อ.เมืองพะเยา จ.พะเยา 56               | 000                                                                                                   |                          | Last Post : 19 ม.ค. 2568<br>Last update : 19 ม.ค. 2568            | Last update : 20 ม.ค. 2568                                                     |
| 📾 สถานที่จะรับบริการ : <u>จุดกระ</u>                             | องน้ำประจำหมู่บ้าน ตรงข้ามร้าเ             | เขายของหมู่ 8 1.รั                                                                                    | ายละเอียดคำร้องที        | 🕑 แล้วเสร็จ : 0                                                   | 🗹 แล้วเสร็จ : 0                                                                |
| รายละเยียดเพิ่มเติม: เนื่องจาก                                   | อากาศร้อนมาก จนน้ำไม่มีบริกา<br>2. ข้อความ | รในตู้กดน้ำหมู่บ้าน<br>ที่ตอบกลับ                                                                     | เขียนเข้ามา              | fities:0 2000<br>Last Post: 19 Line, 2568<br>Last update :        | Coming<br>Coming<br>frito: 0 could<br>Last Post: 19 U.A. 2568<br>Last update : |
|                                                                  | - ในครั้งก่อ                               | )นหน้านี้<br>โตอบกลับคำร้อง                                                                           |                          | 🕑 แล้วเสร็จ : 0                                                   | 🗹 แล้วเสร็จ : 0                                                                |
|                                                                  |                                            |                                                                                                    |                          |                                                                   |                                                                                |
| # # วันที่ตอบกลับ                                                | - <mark>ปีผู้</mark> ตอบ                   | ช้อความตอบกลับ     ช้อหวามตอบกลับ     ช้องร้องชื่องชื่องของร้องชื่องชื่องชื่องชื่องชื่องชื่องชื่องชื่ | 🏰 สถานะ                  |                                                                   | TAÂ                                                                            |
| <ul> <li>* ชื่อ-นามสกุล ผู้ตอบกลับ : (*จำ<br/>ชื่อ</li> </ul>    | เป็น)                                      | ที่ เปลี่ยนสถานะคำร้อง : (*จ๋<br>เลือกรายการ                                                          | ຳເປັນ)                   | <mark>йтіби:0</mark><br>Last Post : 19 и.я. 2568<br>Last update : | Antol         20000           Last Post : 19 ม.ค. 2568                         |
| 🗃 วันที่นัดหมาย : (ไม่เลือกหาก ไม่                               | ม่ต้องการนัดหมาย)                          |                                                                                                    | 4. กดเลือกเ              | พื่อตรวจสอบ                                                       |                                                                                |
| วันที่ 🗖                                                         | เดือน 📼                                    | ปี                                                                                                    |                          |                                                                   |                                                                                |
| เลือกวันที่นัดหมาย                                               | ∽ มกราคม                                   | ×                                                                                                    | 2568 ข้อมูลกา            | รตอบกลับ                                                          |                                                                                |
|                                                                  | 3. ตอบเ                                    | าลับคำร้อง                                                                                            | A                        |                                                                   |                                                                                |
| ภาพประกอบการตอบกลับ<br>มนบรูปที่ 1<br>Choose File No file chosen |                                            | <mark>๊ แนบรูปที่ 2</mark><br>Choose File No file chos                                                | sen                      |                                                                   |                                                                                |
| และบรูบท 3<br>Choose File No file chosen<br>เมื่องกลับ<br>ยกเลิก |                                            | Choose File No file chos                                                                              | sen                      |                                                                   |                                                                                |

#### รูปแสดงข้อมูลโดยละเอียด แสดงคำร้องและการตอบกลับจากผู้ดูแลระบบ

- **ส่วนที่ 1** : แสดงข้อมูลคำร้องโดยละเอียดที่เขียนเข้ามาในระบบ
- **ส่วนที่ 2** : แสดงข้อมูลการตอบกลับคำร้องที่เคยได้ดำเนินการไปแล้ว (ถ้ามี)
- **ส่วนที่ 3** : คือบริเวณที่ทำการตอบกลับคำร้องที่ได้เขียนเข้ามา โดยสามารถกรอกข้อมูลและทำการบันทึกข้อมูลเข้า สู่ระบบต่อไป
- **ส่วนที่ 4** : คือส่วนที่แสดงข้อมูลการตอบกลับผู้เขียนคำร้อง ดังแสดงในตัวอย่างด้านล่าง

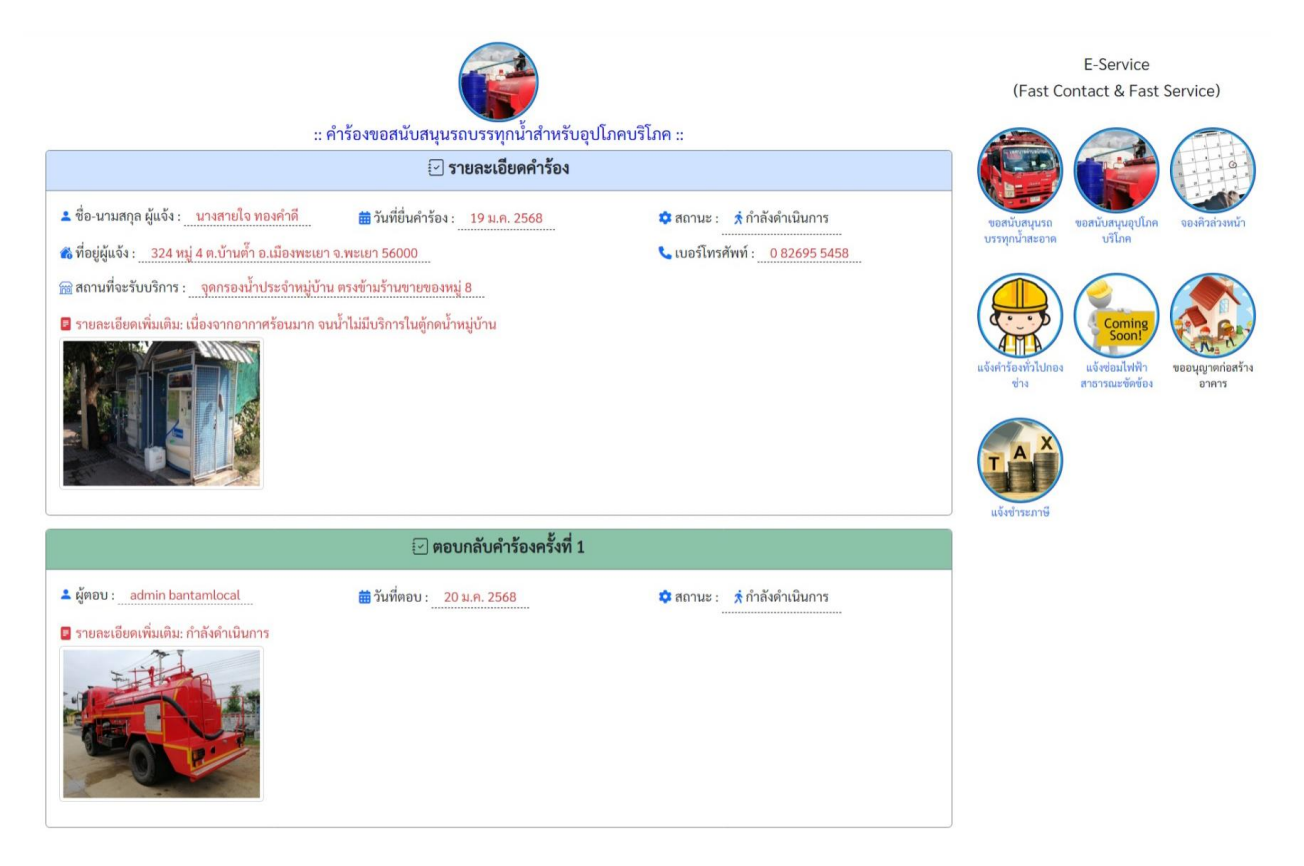

รูปแสดงข้อมูลการตอบกลับคำร้องจากเจ้าพนักงานเรื่องขอสนับสนุนรถบรรทุกน้ำสำหรับทำความสะอาด

# ระบบตรวจสอบหลังบ้าน (BackEnd System-ระบบแจ้งคำร้องทั่วไปกองช่าง)

1. เมื่อทำการ login เข้าสู่ระบบหลังบ้านแล้วจะแสดงหน้าต่างดังรูป

| 🗹 उच्यय E-Service (Fast Contact & Fast Service )                                                                                                    |                                                                                                    |                                                                                                    |                                                                                                    |                                                                                                    |                                                                                                    |  |  |
|----------------------------------------------------------------------------------------------------|----------------------------------------------------------------------------------------------------|----------------------------------------------------------------------------------------------------|----------------------------------------------------------------------------------------------------|----------------------------------------------------------------------------------------------------|----------------------------------------------------------------------------------------------------|--|--|
| 🗹 คำเนินการแล้วเสร็จ : 0                                                                                                    | 🕑 ดำเนินการแล้วเสร็จ : 0                                                                                                    | 🗹 ดำเนินการแล้วเสร็จ : 0                                                                                 | ่ ፼ดำเนินการแล้วเสร็จ : 0                                                                                                    | 🗹 ดำเนินการแล้วเสร็จ : 0                                                                                                    | 🕑 ดำเนินการแล้วเสร็จ : 0                                                                                                    |  |  |
| الفرنسوني           الفرنسوني           الفرنسوني | แจ้รขอสบันสนุนรถบรรทุกน้ำ<br>สำหรับอุปโภคบริโภค<br>ดำรับรูปโภคบริโภค<br>ไม่รับรูปไวคบริโภค<br>เราะ<br>เราะ<br>เราะ<br>เราะ<br>เราะ<br>เราะ<br>เราะ<br>เราะ | Lisártísavíslunasrina<br>Friða víslunasrina<br>Friða 20 50:0<br>Last Post: 14 u.e. 2568<br>Last update : | แร้งข่อมไฟฟ้าลาอาวณะ           หรืงข่อมไฟฟ้าลาอาวณะ           ที่ที่ขึ้ง : 0           10 : 0           Last Post : 14 ม.ค. 2568           Last update : | Сверцој либа 13 за лига           Ки 15 ва 2.0           10 за 2.0           Last Post : 14 зил. 2568           Last update : | سلمجنی           سلمجنی           س |  |  |

## ข้อกำหนดเบื้องต้นดังนี้

- ดำเนินการแล้วเสร็จ : แสดงจำนวนของคำร้องที่ดำเนินการเรียบร้อยแล้ว
- คำร้อง : จำนวนคำร้องที่ยื่นเข้ามา
- รอ : จำนวนคำร้องที่กำลังรอการดำเนินการ หรืออยู่ในขั้นตอนการดำเนินงาน
- Last Post : คือ วันเวลาที่ ยื่นคำร้องเข้ามาล่าสุด
- Last Update : คือ วันที่ตอบคำร้องล่าสุด

2. กดเลือก "แจ้งคำร้องทั่วไปกองช่าง" จะปรากฏข้อมูลดังรูป โดยข้อมูลจะเรียงลำดับจากวันที่ล่าสุดเป็นต้นไป

| 🗹 ระบบ E-Service (Fast Contact & Fast Service ) : แจ้งช่อมไฟฟ้าสาธารณะขัดข้อง (กองช่าง) |           |                                                               |               |            |         |  |  |  |  |
|-----------------------------------------------------------------------------------------|-----------|---------------------------------------------------------------|---------------|------------|---------|--|--|--|--|
|                                                                                         |           | # 🎝 สถานที่ 🗰 วันพี่แจ้งข่อม 😵 ชื่อผู้แจ้ง 📞 เบอร์โทร 🕞 สถานะ |               |            |         |  |  |  |  |
| #                                                                                       | 👌 สถานที่ | 🇰 วันที่แจ้งช่อม                                              | 💥 ชื่อผู้แจ้ง | 📞 เบอร์โทร | 🕞 สถานะ |  |  |  |  |

3. เลือกรายการคำร้องของคุณที่เขียน โดยจะแสดงข้อมูลดังรูป

|                                                                                                    |                                                                                                    |                                                             | Control Pa                                                                            | nel Eservice                                                                           |
|----------------------------------------------------------------------------------------------------|----------------------------------------------------------------------------------------------------|-------------------------------------------------------------|---------------------------------------------------------------------------------------|----------------------------------------------------------------------------------------|
|                                                                                                    |                                                                                                    |                                                             | 🗹 แล้วเสร็จ : 0                                                                       | 🗹 แล้วเสร็จ : 0                                                                        |
| :: แจ้งค้                                                                                                    | เรื่องทั่วไปกองข่าง (กองข่าง) ::<br>:ายละเอียดแจ้งช่อมไฟฟ้า                                                                    |                                                             |                                                                                       |                                                                                        |
| ิ ±ี ชื่อ-นามสกุล ผู้แจ้ง : <u>นายสุรชัย ใจวัง</u> ∰ วันที่แจ้<br>ชี ที่อยู่ผู้แจ้ง : 24 หมู่ 7 ต.บ้านด้ำ อ.เมืองพะเยา จ.พะเยา                                                  | ัง: <u>22 ม.ค. 2568</u> 🗘 สถานะ: 📩                                                                                             | กำลังดำเนินการ                                              | <mark>ศำรัญ : 1 2021</mark><br>Last Post : 19 ม.ศ. 2568<br>Last update : 19 ม.ศ. 2568 | <mark>ศาร์อง : 2</mark> 2012<br>Last Post : 20 ม.ค. 2568<br>Last update : 20 ม.ค. 2568 |
| 📷 สถานที่จะรับบริการ : 🛛 ถนนชำรุดมาก หมู่ที่ 7                                                                                                    | 1.รายละเอี                                                                                                    | วียดคำร้องที                                                | Charles 6                                                                             | Chuến tến đ                                                                            |
|                                                                                                    |                                                                                                    | แข้้าบา                                                     | 0:00010                                                                               | 0                                                                                      |
| <ul> <li>วายอะเอยคาพมเกม: เมืองจากมนขาวุฒบนกลุ่มเป็นบอม</li> <li>2. ข้อคว</li> <li>ว่ามอร้า</li> </ul>                                                                          | ามที่ตอบกลับ<br>เก่อนหน้านี้                                                                                                   |                                                             | Last update : 22 Lin. 2568                                                            | Coming<br>South<br>Last Post : 22 IJ:R. 2568<br>Last update : 22 IJ:R. 2568            |
| 616113                                                                                                    |                                                                                                    |                                                             | 🗹 แล้วเสร็จ : 0                                                                       | 🗹 แล้วเสร็จ : 0                                                                        |
| <ul> <li># ตัวนที่ตอบกลับ อิผู้ตอบ ตั อครามต</li> <li>1 xื่ 22 ม.ค. 2568 admin bantamlocal อยู่ระหว่างก</li> <li>2 ชื่อ-นามสกุล ผู้ตอบกลับ : (*จำเป็น)</li> <li>ชื่อ</li> </ul> | เอบกลับ<br>เรงัดจ้างผู้รับเหมา ซึ่งจะเปิดประมูลประมาณเดือนเมษาย<br>่่่่่่่่่่่่ มีเสี่ยนสถานะคำร้อง : (*จำเป็น)<br>เลือกรายการ | <ul> <li>ระรัสถานะ</li> <li>น *่.ศูกลังดำเนินการ</li> </ul> | Aviot : 0 zalad<br>Last Post : 22 Lin, 2568<br>Last update : 22 Lin, 2568             | ritide : 0 acco<br>Last Post : 22 Jun. 2568                                            |
| 🖪 ผลการดำเนินงาน : (*จำเป็น)                                                                                                    |                                                                                                    | 4. กดเลือกเพื่                                              | อตรวจสอบ                                                                              |                                                                                        |
| 3. ตอบก                                                                                                    | าลับคำร้อง                                                                                                    | ข้อมูลการต                                                  | าอบกลับ                                                                               |                                                                                        |
|                                                                                                    |                                                                                                    | ĥ                                                           |                                                                                       |                                                                                        |
| ภาพประกอบการดอบกลับ<br>เริ่ม แบบรูปที่ 1<br>Choose File No file chosen                                                                                                    | 🔚 แบบรูปที่ 2<br>Choose File No file chosen                                                                                    |                                                             |                                                                                       |                                                                                        |
| 🖬 แบบรูปที่ 3<br>Choose File No file chosen                                                                                                    | 🗃 แบบรูปที่ 4<br>Choose File No file chosen                                                                                    |                                                             |                                                                                       |                                                                                        |
| Citati Poortad                                                                                                    |                                                                                                    |                                                             |                                                                                       |                                                                                        |

#### รูปแสดงข้อมูลโดยละเอียด แสดงคำร้องและการตอบกลับจากผู้ดูแลระบบ

- **ส่วนที่ 1** : แสดงข้อมูลคำร้องโดยละเอียดที่เขียนเข้ามาในระบบ
- **ส่วนที่ 2** : แสดงข้อมูลการตอบกลับคำร้องที่เคยได้ดำเนินการไปแล้ว (ถ้ามี)

**ส่วนที่ 3** : คือบริเวณที่ทำการตอบกลับคำร้องที่ได้เขียนเข้ามา โดยสามารถกรอกข้อมูลและทำการบันทึกข้อมูลเข้า สู่ระบบต่อไป

ส่วนที่ 4 : คือส่วนที่แสดงข้อมูลการตอบกลับผู้เขียนคำร้อง ดังแสดงในตัวอย่างด้านล่าง

| :: แจ้งคำร้องทั่วไปกองข่าง) ::                                                                                | E-Service<br>(Fast Contact & Fast Service)                                             |
|----------------------------------------------------------------------------------------------------|----------------------------------------------------------------------------------------|
| 🖂 รายละเอียดคำร้อง                                                                                            |                                                                                        |
| 🔹 ชื่อ-นามสกุล ผู้แจ้ง : <u>นายสุรชัย ใจวัง</u> 🛗 วันที่แจ้ง : <u>22 ม.ค. 2568</u> 🏟 สถานะ : 🖈 กำลังดำเนินการ | ขอสนับสนุนรถ ขอสนับสนุนอุปโภค จองศิวล่วงหน้า                                           |
| 🐔 ที่อยู่ผู้แจ้ง : 🔄 24 หมู่ 7 ต.บ้านต้ำ อ.เมืองพะเยา จ.พะเยา 56000                                           |                                                                                        |
| 📻 สถานที่จะรับบริการ :ุณนซำรูดมาก หมู่ที่ 7                                                                   |                                                                                        |
| รายละเอียดเพิ่มเติม: เมืองจากถนนข่ารุดเป็นหลุมเป็นบ่อมาก อยากให้เปลี่ยนเป็นถนน คสร. เหมือนเช่นต่าบลอื่นๆ      | แจ้งคำรังหัวไปกอง<br>ข่าง<br>ข่าง<br>แจ้งข่ามไฟฟ้า<br>สาธารณะขัดข้อง<br>มาการ<br>มาการ |
| 🖂 ตอบกลับคำร้องครั้งที่ 1                                                                                     |                                                                                        |
| ± ผู้ตอบ : _admin bantamlocal                                                                                 |                                                                                        |
| วายละเอียดเพิ่มเติม: อยู่ระพว่างการจัดจ้างผู้รับเหมา ซึ่งจะเปิดประมูลประมาณเดือนเมษายน                        |                                                                                        |

รูปแสดงข้อมูลการตอบกลับคำร้องจากเจ้าพนักงานเรื่องแจ้งคำร้องทั่วไปกองช่าง

#### (BackEnd System-ระบบแจ้งซ่อมไฟฟ้าสาธารณะ)

1. เมื่อทำการ login เข้าสู่ระบบหลังบ้านแล้วจะแสดงหน้าต่างดังรูป

| 🗹 រមបប E-Service (Fast Contact & Fast Service )                                                                                                |                                                                                                    |                                                                                                    |                                                                                                    |                                                                                                    |                                                                                                    |  |  |
|----------------------------------------------------------------------------------------------------|----------------------------------------------------------------------------------------------------|----------------------------------------------------------------------------------------------------|----------------------------------------------------------------------------------------------------|----------------------------------------------------------------------------------------------------|----------------------------------------------------------------------------------------------------|--|--|
| 🗹 คำเนินการแล้วเสร็จ : 0                                                                                                    | 🕑 ดำเนินการแล้วเสร็จ : 0                                                                                                    | 🗹 ดำเนินการแล้วเสร็จ : 0                                                                                                    | ่ ่ ⊂ ดำเนินการแล้วเสร็จ : 0                                                                                                    | 🗹 ดำเนินการแล้วเสร็จ : 0                                                                                      | 🕑 ดำเนินการแล้วเสร็จ : 0                                                                                                    |  |  |
| แจ้งออสบับสนุนรณวรรทุกน้ำ<br>สำหรับกำความสออาด year I<br>คำรับงาำความสออาด year I<br>คำรับงาำ 70:11<br>Last Post: 14 ม.พ. 2568<br>Last update: | <ul> <li>แร้งขอสบันสนุนรถบรรทุกน้ำ<br/>สำหรับอุปโคยรโกค</li> <li>คำร้อระ 0</li> <li>ออ 0</li> <li>Last Post: 2025 01:14 14:13:29</li> <li>Last update : 15 ม.ศ. 2568</li> </ul> | Listing and the second second | แร้งของไฟฟ้าสาธารณะ           หรืงของไฟฟ้าสาธารณะ           ที่าร้อง:0         20:0           Last Post: 14 ม.ค. 2568           Last update: | veset/q1nnbsf3vsnnrs           frizer:0         18:0           Last Post: 14 µ.e. 2568           Last update: | سلمتر المحمد المحمد المحم<br>المحمد المحمد المحمد المحمد المحمد المحمد المحمد المحمد المحمد المحمد المحمد المحمد المحمد المحمد المحمد المحمد المحمد المحمد المحمد المحمد المحمد المحمد المحمد المحمد المحمد المحمد المحمد المحم المحمد المحمد المحمم المحمد المحممد المحمد المحمد المحمد المحمد المحمد المحمد محمم محمد محمد محمد محمد محمد محمد |  |  |

### ข้อกำหนดเบื้องต้นดังนี้

- ดำเนินการแล้วเสร็จ : แสดงจำนวนของคำร้องที่ดำเนินการเรียบร้อยแล้ว
- คำร้อง : จำนวนคำร้องที่ยื่นเข้ามา
- รอ : จำนวนคำร้องที่กำลังรอการดำเนินการ หรืออยู่ในขั้นตอนการดำเนินงาน
- Last Post : คือ วันเวลาที่ ยื่นคำร้องเข้ามาล่าสุด
- Last Update : คือ วันที่ตอบคำร้องล่าสุด

2. กดเลือก "แจ้งซ่อมไฟฟ้าสาธารณะ" จะปรากฏข้อมูลดังรูป โดยข้อมูลจะเรียงลำดับจากวันที่ล่าสุดเป็นต้นไป

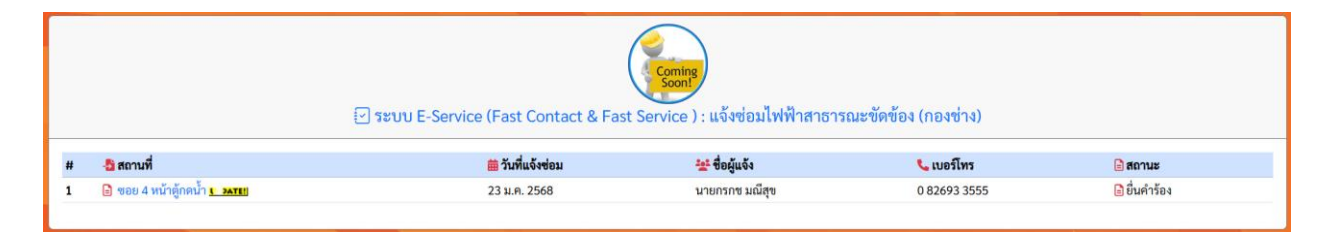

3. เลือกรายการคำร้องของคุณที่เขียน โดยจะแสดงข้อมูลดังรูป

|                                                                                     |                                                              | Control                                                  | Panel Fservice                                         |
|-------------------------------------------------------------------------------------|--------------------------------------------------------------|----------------------------------------------------------|--------------------------------------------------------|
|                                                                                     | oming<br>Soon!                                               | 🕑 แล้วเสร็จ : 0                                          | 🖉 แล้วเสร็จ : 0                                        |
| :: แจ้งช่อมไฟฟ้าสาธา                                                                | รณะขัดข้อง (กองช่าง) ::                                      |                                                          |                                                        |
| ่ [] รายละเอียเ                                                                     | <b>ดแจ้งซ่อมไฟฟ</b> ้า                                       |                                                          |                                                        |
| ᆂ ชื่อ-นามสกุล ผู้แจ้ง : <u>นายกรกช มณีสุข</u> 🛗 วันที่แจ้ง : 23 ม.ค                | . 2568 🔅 ສຄານະ : 🤺 ກຳລັงທຳເນີນກາຮ                            | ศำร้อง : 1 <u>295-1</u>                                  | ศำร้อง:2 502                                           |
| 🐔 ที่อยู่ผู้แจ้ง :0 82693 3555                                                      |                                                              | Last Post : 19 ม.ค. 2568<br>Last update : 19 ม.ค. 2568   | Last Post : 20 ม.ค. 2568<br>Last update : 20 ม.ค. 2568 |
| 冠 สถานที่จะรับบริการ :ฮอย 4 หน้าตู้กดน้ำ หมู่ที่ 6                                  | 1.รายละเอียดคำร้องที่                                        | 🗹 แล้วเสร็จ : 0                                          | 🗹 แล้วเสร็จ : 0                                        |
| รายละเอียดเพิ่มเติม: ขำรุดไม่ เสียเป็นเวลานานแล้ว ไม่มีการแก้ไขแต่อย<br>เราะเอานั้น | <sup>เจงใด</sup> เขียนเข้ามา                                 |                                                          |                                                        |
|                                                                                     |                                                              |                                                          | Coming<br>Soon!                                        |
|                                                                                     |                                                              | ศำร้อง:1 <u>เวอะ1</u>                                    | ศำร้อง : 1 30:.1                                       |
| 2. ข้อความที่ตอง                                                                    | มกลับ                                                        | Last Post : 22 ม.ค. 2568<br>Last update : 22 ม.ค. 2568   | Last Post : 23 ม.ค. 2568<br>Last update : 23 ม.ค. 2568 |
| ในครั้งก่อนหน้                                                                      | ้านี้                                                        | 🗹 แล้วเสร็จ : 0                                          | 🗹 แล้วเสร็จ : 0                                        |
| าบอต 🕑                                                                              | ลับคำร้อง                                                    |                                                          |                                                        |
| # 🛗 วันที่ตอบกลับ 🎝ผู้ตอบ 🍓 ข้อความตอบกลับ                                          | 😤 สถานะ                                                      |                                                          | TAX                                                    |
| 1 <u>* 23 ม.ค. 2568</u> admin bantamlocal <sup>™</sup> แจ้งไห้ทั่วหน้ากองข่าง       | รีบดำเนินการไห้เสร็จสินภายใน 1 สัปดาห์ <u>ส่ กำลังดำเน</u> ็ | <u>Anšov:1</u> 00:1                                      | ศำร้อง : 0 <u>รอะเ0</u>                                |
| ชื่อ-นามสกุล ผู้ตอบกลับ : (*จำเป็น)                                                 | 🖈 เปลี่ยนสถานะคำร้อง : (*จำเป็น)                             | Last Post : 23 11.9. 2568<br>Last update : 23 11.9. 2568 | Last Post : 23 ม.ค. 2568<br>Last update : 23 ม.ค. 2568 |
|                                                                                     | เลือกรายการ                                                  |                                                          |                                                        |
| 3 ตอบอลับดำร้อง                                                                     | 4.                                                           | . กดเลือกเพื่อตรวจสอบ                                    |                                                        |
| J. NO OF 6101130N                                                                   |                                                              | ข้อมูลการตอบกลับ                                         |                                                        |
| กาพประกอบการตอบกลับ                                                                 |                                                              |                                                          |                                                        |
| 🕞 แบบรูปที่ 1<br>Choose File No file chosen                                         | 🗀 แนบรูปที่ 2<br>Choose File No file chosen                  |                                                          |                                                        |
| 🖴 แนบรูปที่ 3                                                                       | 🖾 ແນບຽປທີ່ 4                                                 |                                                          |                                                        |
| Choose File No file chosen                                                          | Choose File No file chosen                                   |                                                          |                                                        |
| 🔛 ตอบกลับ 🛛 ยกเลิก                                                                  |                                                              |                                                          |                                                        |
|                                                                                     |                                                              |                                                          |                                                        |

รูปแสดงข้อมูลโดยละเอียด แสดงคำร้องและการตอบกลับจากผู้ดูแลระบบ

**ส่วนที่ 1** : แสดงข้อมูลคำร้องโดยละเอียดที่เขียนเข้ามาในระบบ

**ส่วนที่ 2** : แสดงข้อมูลการตอบกลับคำร้องที่เคยได้ดำเนินการไปแล้ว (ถ้ามี)

**ส่วนที่ 3** : คือบริเวณที่ทำการตอบกลับคำร้องที่ได้เขียนเข้ามา โดยสามารถกรอกข้อมูลและทำการบันทึกข้อมูลเข้า สู่ระบบต่อไป

ส่วนที่ 4 : คือส่วนที่แสดงข้อมูลการตอบกลับผู้เขียนคำร้อง ดังแสดงในตัวอย่างด้านล่าง

|                                                                                                    | E-Service<br>(Fast Contact & Fast Service) |                            |                                                                                                    |
|----------------------------------------------------------------------------------------------------|--------------------------------------------|----------------------------|----------------------------------------------------------------------------------------------------|
|                                                                                                    | :: แจ้งซ่อมไฟฟ้าสาธารณะขัดข้อง (เ          | กองข่าง) ::                |                                                                                                    |
|                                                                                                    | 🗹 รายละเอียดคำร้อง                         |                            |                                                                                                    |
| 🚨 ชื่อ-นามสกุล ผู้แจ้ง : <u>นายกรกช มณีสุข</u>                                                     | อัวันที่แจ้ง : 23 ม.ศ. 2568                | 💠 สถานะ : 🔭 กำลังดำเนินการ |                                                                                                    |
| 🐔 ที่อยู่ผู้แจ้ง :0 82693 3555                                                                     |                                            |                            | ขอสนับสนุนรณวรทุกน้ำ ขอสนับสนุนอุปโภคบริโภค จองศิวส่วงหน้า<br>สะอาด                                                                                                    |
| 冠 สถานที่จะรับบริการ :ชอย 4 หน้าตู้กดน้ำ หมู่ที่ 6                                                 |                                            |                            |                                                                                                    |
| <ul> <li>รายสะสัยดเห็นเสิน ร่าวูลไม่ เสียะปืนอาการแล้ว ไม่มีก</li> <li>จาการแล้ว ไม่มีก</li> </ul> | ารแก้ไขแต่อย่างใด                          |                            | useritaefilduserin<br>useritaefilduserin<br>useritaefilduseritaefilduserin<br>useritaefilduserin<br>useritaefilduserin<br>useritaefilduserin<br>useritaefilduserin<br>useritaefilduseritaefilduseritae |
|                                                                                                    | 🖂 ตอบกลับคำร้องครั้งที่ 1                  | L                          | แจ้งร่าวสาวษี                                                                                                    |
| 🛓 ผู้ตอบ :admin bantamlocal                                                                        | ธัวันที่ตอบ : 23 ม.ค. 2568                 | 🌻 สถานะ : 🤺 กำลังดำเนินการ |                                                                                                    |
| <ul> <li>รายละเอียดเริ่มเติม: แจ้งได้หัวหน้ากองช่าง รีบกำเนินการ</li> </ul>                        | ให้แสร็จขึ้นภายใน 1 สัปดาห์                |                            |                                                                                                    |

รูปแสดงข้อมูลการตอบกลับคำร้องจากเจ้าพนักงานเรื่องระบบแจ้งซ่อมไฟฟ้าสาธารณะ

## (BackEnd System-ระบบขออนุญาตก่อสร้างอาคาร)

1. เมื่อทำการ login เข้าสู่ระบบหลังบ้านแล้วจะแสดงหน้าต่างดังรูป

| ⊡ ຈະບບ E-Service (Fast Contact & Fast Service )                                                                                                |                                                                                                    |                                                                                                    |                                                                                                    |                                                                                                    |                                                                                                    |
|----------------------------------------------------------------------------------------------------|----------------------------------------------------------------------------------------------------|----------------------------------------------------------------------------------------------------|----------------------------------------------------------------------------------------------------|----------------------------------------------------------------------------------------------------|----------------------------------------------------------------------------------------------------|
| 🗹 คำเนินการแล้วเสร็จ : 0                                                                                                    | 🕑 ดำเนินการแล้วเสร็จ : 0                                                                                                    | 🗹 ดำเนินการแล้วเสร็จ : 0                                                                                                    | ่ ่ ⊂ ดำเนินการแล้วเสร็จ : 0                                                                                                    | 🗹 ดำเนินการแล้วเสร็จ : 0                                                                                      | 🕑 ดำเนินการแล้วเสร็จ : 0                                                                                                    |
| แจ้งออสบับสนุนรณวรรทุกน้ำ<br>สำหรับกำความสออาด year I<br>คำรับงาำความสออาด year I<br>คำรับงาำ 70:11<br>Last Post: 14 ม.พ. 2568<br>Last update: | <ul> <li>ให้รังขอสนับสนุนรถบรรทุกน้ำ<br/>สำหรับอุปโภคบริโภค</li> <li>(คำร้อระ 0) ออ เป็</li> <li>Last Post: 2025 01:14 14:13:29</li> <li>Last update : 15 ม.ศ. 2568</li> </ul> | Listing and the second second | แร้งของไฟฟ้าสาธารณะ           หรืงของไฟฟ้าสาธารณะ           ที่าร้อง:0         20:0           Last Post: 14 ม.ค. 2568           Last update: | veset/q1nnbsf3vsnnrs           frizer:0         18:0           Last Post: 14 µ.e. 2568           Last update: | سلمجنی           سلمجنی           س |

### ข้อกำหนดเบื้องต้นดังนี้

- ดำเนินการแล้วเสร็จ : แสดงจำนวนของคำร้องที่ดำเนินการเรียบร้อยแล้ว
- คำร้อง : จำนวนคำร้องที่ยื่นเข้ามา
- รอ : จำนวนคำร้องที่กำลังรอการดำเนินการ หรืออยู่ในขั้นตอนการดำเนินงาน
- Last Post : คือ วันเวลาที่ ยื่นคำร้องเข้ามาล่าสุด
- Last Update : คือ วันที่ตอบคำร้องล่าสุด

2. กดเลือก "ขออนุญาตก่อสร้างอาคาร" จะปรากฏข้อมูลดังรูป โดยข้อมูลจะเรียงลำดับจากวันที่ล่าสุดเป็นต้นไป

|                           | 🕑 ຈະບບ E-Service (Fast                                     | Contact & Fast Service ) : ขออร                                                                                       | นุญาตก่อสร้างอาคาร (กองช่าง)                                                                                                    |                                                                                                    |
|---------------------------|------------------------------------------------------------|----------------------------------------------------------------------------------------------------|----------------------------------------------------------------------------------------------------|----------------------------------------------------------------------------------------------------|
| ≣ วันที่แจ้ง              | * <u>ะ</u> *ชื่อผู้แจ้ง                                    | 📞เบอร์โทรติดต่อ                                                                                                    | 🎦 เรื่องที่ต้องการติดต่อ                                                                                                    | 🕒 สถานะ                                                                                                    |
| 24 ม.ค. 2568 <b>บุคุณ</b> | นายวิทยา สุขใจมา                                           | 0 82693 3155                                                                                                    | ขอดัดแปลงอาคารพาณิชย์                                                                                                    | 📑 ยื่นคำร้อง                                                                                                    |
|                           | ว <b>ับที่แจ้ง</b><br>24 ม.ศ. 2568 <b>เศ<del>ยงา</del></b> | <ul> <li>ระบบ E-Service (Fast</li> <li>วันที่แจ้ง</li> <li>24 ม.ค. 2568 มะค.ร. )</li> <li>นายวิทยา สูงใจมา</li> </ul> | ระบบ E-Service (Fast Contact & Fast Service ) : ขออา<br>วันที่แจ้ง         นเขอร์โทรติดต่อ           124 ม.ค. 2568 มาคว. 1         นายวิทยา สุขโจมา         0 82693 3155 | ระบบ E-Service (Fast Contact & Fast Service ) : ขออนุญาตก่อสร้างอาคาร (กองข่าง) วันที่แจ้ง รันที่แจ้ง เป็นที่แจ้ง เป็นหน้ายราคารตามอินย์ 124 ม.ค. 2568 มะค.น. บายวิทยา สู่ขโจมา 0 82693 3155 ขอดัดแปลงอาคารทามอินย์ |

3. เลือกรายการคำร้องของคุณที่เขียน โดยจะแสดงข้อมูลดังรูป ด้านล่าง

|                                                                                                    | Control Pan                                            | el Eservice                                            |
|----------------------------------------------------------------------------------------------------|--------------------------------------------------------|--------------------------------------------------------|
|                                                                                                    | 🗹 แล้วเสร็จ : 0                                        | 🕑 แต้วเสร็จ : 0                                        |
| ขอยนุญ เพ่ายกลาง เขา เหาง เงาง<br>โว รายคะเฉียดดำร้อง                                                                                                    |                                                        |                                                        |
|                                                                                                    |                                                        |                                                        |
| ▲ ชื่อ-นามสกุล ผู้แจ้ง: นายวิทยา สุขใจมา                                                                                                    | ศักร์อง:1 <u>20:1</u>                                  | ศำร้อง: 2 <u>เรอ. 2</u>                                |
| 💰 อายุผู้แจ้ง :35 💰 ที่อยู่ผู้แจ้ง :24 หมู่ 1 ต.บ้านต่ำ อ.เมืองพะเยา จ.พะเยา 56000                                                                                                    | Last Post : 19 1J.R. 2568                              | Last Post : 20 ม.ค. 2568<br>Last update : 20 ม.ค. 2568 |
| 🗟 เรื่องที่ต้องการติดต่อนัดหมาย : บอดัดแปลงอาคารพาณิชย์                                                                                                    |                                                        |                                                        |
| รายละเอียดเพิ่มเติม: ขอต่อเติมอาคารด้านหลัง 1.รายฉะเอยดคารองท                                                                                                    | 🗹 แล้วเสร็จ : 0                                        | 记 แล้วเสร็จ : 0                                        |
| เขียนเข้ามา                                                                                                    |                                                        |                                                        |
|                                                                                                    |                                                        | Coming<br>Soon!                                        |
| an ma                                                                                                    | ศำรับง:1                                               | ศำร้อง:1 <u>50011</u>                                  |
| 1000                                                                                                    | Last Post : 22 ม.ค. 2568<br>Last update : 22 ม.ค. 2568 | Last Post : 23 ม.ศ. 2568<br>Last update : 23 ม.ศ. 2568 |
|                                                                                                    |                                                        | and a second                                           |
|                                                                                                    | C marina : 0                                           | เมืองเสรจ : 0                                          |
| 2. ข้อความที่ตอบกลับ                                                                                                    |                                                        | AX                                                     |
| ในอรับว่าแห้งนี้                                                                                                    | A Real                                                 |                                                        |
| ดอกบ คณะเมาราย<br>ค.ศ. 1971 เมาราย<br>ค.ศ. 1971 เมาราย<br>ค.ศ. | ศักร์อง:1                                              | ศำรัดง: 0 <u>รณะ0</u>                                  |
| ธันที่ตอบ     ธันที่ตอบ     ธีนที่ตอบ     ธันที่ตอบ     ธีนที่ตอบ     ธีนที่ตอบ     ธีนที่ตอบ     ธินที่ตอบ     ธินที่ตอบ      ธินที่ตอบ      ธินที่ตอบ     ธินที่ตอบ     ธินที่ตอบ     ธินที                                                                                                    | Last Post : 24 ม.ค. 2568<br>Last update : 23 ม.ค. 2568 | Last Post : 24 ม.ค. 2568<br>Last update : 23 ม.ค. 2568 |
| # กลับ ชี้ผู้ตอบ ≣ี่ข้อความตอบกลับ ½* สถานะ<br>1 ★ 24 ม.ค. admin ให้ผียื่นคำร้องมาทำการติดต่อภายในวันที่                                                                                                    |                                                        |                                                        |
| 2568 bantamiocal เอกสารประกอบมาให้ครบถ้วน                                                                                                    |                                                        |                                                        |
| 🛋 ชื่อ-นามสกุล ผู้ตอบกลับ : (*จำเป็น) 🕺 🤺 เปลี่ยนสถานะคำร้อง : (*จำเป็น)                                                                                                    |                                                        |                                                        |
| ชื่อ เลือกรายการ                                                                                                    |                                                        |                                                        |
| ผลการดำเนินงาน (*จำเป็น)                                                                                                    | ดเลือกเพื่อตราจสอบ                                     |                                                        |
|                                                                                                    |                                                        |                                                        |
|                                                                                                    |                                                        |                                                        |
| ၅၊                                                                                                    | อมูลการตอบกลับ                                         |                                                        |
| 3. ตอบกลับคำร้อง                                                                                                    | อมูลการตอบกลับ                                         |                                                        |
| 3. ตอบกลับคำร้อง                                                                                                    | อมูลการตอบกลับ                                         |                                                        |
| 3. ตอบกลับคำร้อง                                                                                                    | อมูลการตอบกลับ                                         |                                                        |
| 3. ตอบกลับคำร้อง     ขา       ภาพประกอบการคอบกลับ     สัญญาที่ 1       อิแบบรูปที่ 1     อิแบบรูปที่ 2       Choose File No file chosen     Choose File No file chosen                                                                                                    | อมูลการตอบกลับ                                         |                                                        |
| 3. ตอบกลับคำร้อง     ขูา       ภาพประกอบการคอบกลับ     แบบรูปที่ 2       แบบรูปที่ 1     Choose File No file chosen       แบบรูปที่ 3     แบบรูปที่ 4       Choose File No file chosen     Choose File No file chosen                                                                                                    | อมูลการตอบกลับ                                         |                                                        |

สมา (Bantam Subdistrict Muni

**ส่วนที่ 1** : แสดงข้อมูลคำร้องโดยละเอียดที่เขียนเข้ามาในระบบ

**ส่วนที่ 2** : แสดงข้อมูลการตอบกลับคำร้องที่เคยได้ดำเนินการไปแล้ว (ถ้ามี)

**ส่วนที่ 3** : คือบริเวณที่ทำการตอบกลับคำร้องที่ได้เขียนเข้ามา โดยสามารถกรอกข้อมูลและทำการบันทึกข้อมูลเข้า สู่ระบบต่อไป

ส่วนที่ 4 : คือส่วนที่แสดงข้อมูลการตอบกลับผู้เขียนคำร้อง ดังแสดงในตัวอย่างด้านล่าง

|                                                                                                    | E-Service<br>(Fast Contact & Fast                        | : Service)                                                                                                    |  |
|----------------------------------------------------------------------------------------------------|----------------------------------------------------------|----------------------------------------------------------------------------------------------------|--|
| :: ขออนุญาตกอสร้างอาคาร (กองข่าง) ::<br>                                                                                                    |                                                          |                                                                                                    |  |
| <ul> <li>▲ ชื่อ-นามสกุล ผู้แจ้ง: <u>นายวิทยา รุงโจมา</u></li> <li>              ชับที่แจ้ง: <u>24 ม.ค. 2568</u> </li> <li>             зายผู้แจ้ง: <u>35</u> </li> <li>             зายละเอียดเห็มเติม: <u>ขอต้อแป้นอาคารด้านหลัง</u> </li> </ul> <li>             sายละเอียดเห็มแติม: <u>ขอต้อแป้นอาคารด้านหลัง</u> </li> | สถานะ : * กำลังคำเนินการ<br>                             | ของกับสนุนอน         ของกับสนุนอน           ของกับสนุนอน         ของกับสนุนอน           ของกับสนุนอน         ของกับสนุนอน           แร้งค่าริงกร้าวในโอส         แร้งค่าริงกร้าวในโอส           บรรงกร้างสาย         เม่าสาย           เม่าสาย         เม่าสาย           เม่าสาย         เม่าสาย           เม่าสาย         เม่าสาย           เม่าสาย         เม่าสาย           เม่าสาย         เม่าสาย           เม่าสาย         เม่าสาย |  |
| 🖅 ตอบกลับคำร้องครั้งที่ 1                                                                                                    |                                                          |                                                                                                    |  |
| <ul> <li>▲ ผู้ตอบ: <u>admin bantamlocal</u></li> <li>๑ วันที่ตอบ: <u>24 น.ค. 2568</u></li> <li>๑ รายกะเอียดเพิ่มเดิม: ให้ผู้ขึ้นคำร้องมาทำการติดต่อกายในวันที่</li></ul>                                                                                                    | 🗘 สถานะ : 🛧 กำลังคำเนินการ<br>เวเอกสารประกอบมาให้ครบด้วน |                                                                                                    |  |

รูปแสดงข้อมูลการตอบกลับคำร้องจากเจ้าพนักงานเรื่องขออนุญาตสร้างอาคาร

# (BackEnd System-ระบบแจ้งชำระภาษี)

1. เมื่อทำการ login เข้าสู่ระบบหลังบ้านแล้วจะแสดงหน้าต่างดังรูป

| 🖸 ຈະບບ E-Service (Fast Contact & Fast Service )                                                                                                    |                                                                                                    |                                           |                                                                                                    |                                                                                                    |                                                      |
|----------------------------------------------------------------------------------------------------|----------------------------------------------------------------------------------------------------|-------------------------------------------|----------------------------------------------------------------------------------------------------|----------------------------------------------------------------------------------------------------|------------------------------------------------------|
| 🗹 คำเนินการแล้วเสร็จ : 0                                                                                                    | 🗹 ดำเนินการแล้วเสร็จ : 0                                                                                                    | 🗹 ดำเนินการแล้วเสร็จ : 0                  | ่ ፼ดำเนินการแล้วเสร็จ : 0                                                                                           | 🗹 ดำเนินการแล้วเสร็จ : 0                                                                                  | 🕑 ดำเนินการแล้วเสร็จ : 0                             |
| แจ้งขอสมับสนุนรถบรรทุกน้ำ<br>สำหวันทำความสะอาด yreat 1           เค้าร้อง : 1         70:1           Last Port : 14 มค. 2568           Lant update : | <ul> <li>แจ้งขอสบันสนุนรถบรรทุกน้ำ<br/>สำหรับอุปโภคบริโภค</li> <li>สำหรับอุปโภคบริโภค</li> <li>สำหรับอุปโภคบริโภค</li> <li>ไม่สะ Post: 2025 01:14 14:13:29</li> <li>Last update : 15 ม.ค. 2568</li> </ul> | List Post : 14 u.s. 2568<br>Last update : | แจ้งข่อมไฟฟ้าสาอารณะ           ทำถือ : 0           128.0           Last Post : 14 ม.ค. 2568           Last update : | eeeyqqneriafisaonens<br>eeeqqqneriafisaonens<br>entfors:0 88:0<br>Last ext: 14 u.e. 2560<br>Last update : | دین<br>دین<br>دین<br>دین<br>دین<br>دین<br>دین<br>دین |

### ข้อกำหนดเบื้องต้นดังนี้

- ดำเนินการแล้วเสร็จ : แสดงจำนวนของคำร้องที่ดำเนินการเรียบร้อยแล้ว
- คำร้อง : จำนวนคำร้องที่ยื่นเข้ามา
- รอ : จำนวนคำร้องที่กำลังรอการดำเนินการ หรืออยู่ในขั้นตอนการดำเนินงาน
- Last Post : คือ วันเวลาที่ ยื่นคำร้องเข้ามาล่าสุด
- Last Update : คือ วันที่ตอบคำร้องล่าสุด

2. กดเลือก "แจ้งซำระภาษี" จะปรากฏข้อมูลดังรูป โดยข้อมูลจะเรียงลำดับจากวันที่ล่าสุดเป็นต้นไป

|   |                           |            | 🕙 ຈະນນ E-Servi | ce (Fast Contact & Fast | รervice ) : แจ้งขำระภาษี (กองค | ลัง)          |           |              |
|---|---------------------------|------------|----------------|-------------------------|--------------------------------|---------------|-----------|--------------|
| # | -🔁 ชื่อผู้แจ้ง            | 👌 เบอร์โทร | 🔚 ประเภทภาษี   | 🐮 ธนาคารต้นทาง          | <b>⊞</b> วันชำระ               | สับขึ้นเรื่อง | ा ยอดชำระ | 📄 สถานะ      |
| 1 | 🗟 นายสุรชัย ใจวัง 💶 วลте! | 0826933555 | ชำระภาษีขยะ    | ธนาคารไทยพาณิชย์        | 24 ม.ค. 2568 เวลา 13:59        | 24 ม.ค. 2568  | 850       | 🔒 ยื่นคำร้อง |
|   |                           |            |                |                         |                                |               |           |              |

3. เลือกรายการคำร้องของคุณที่เขียน โดยจะแสดงข้อมูลดังรูป ด้านล่าง

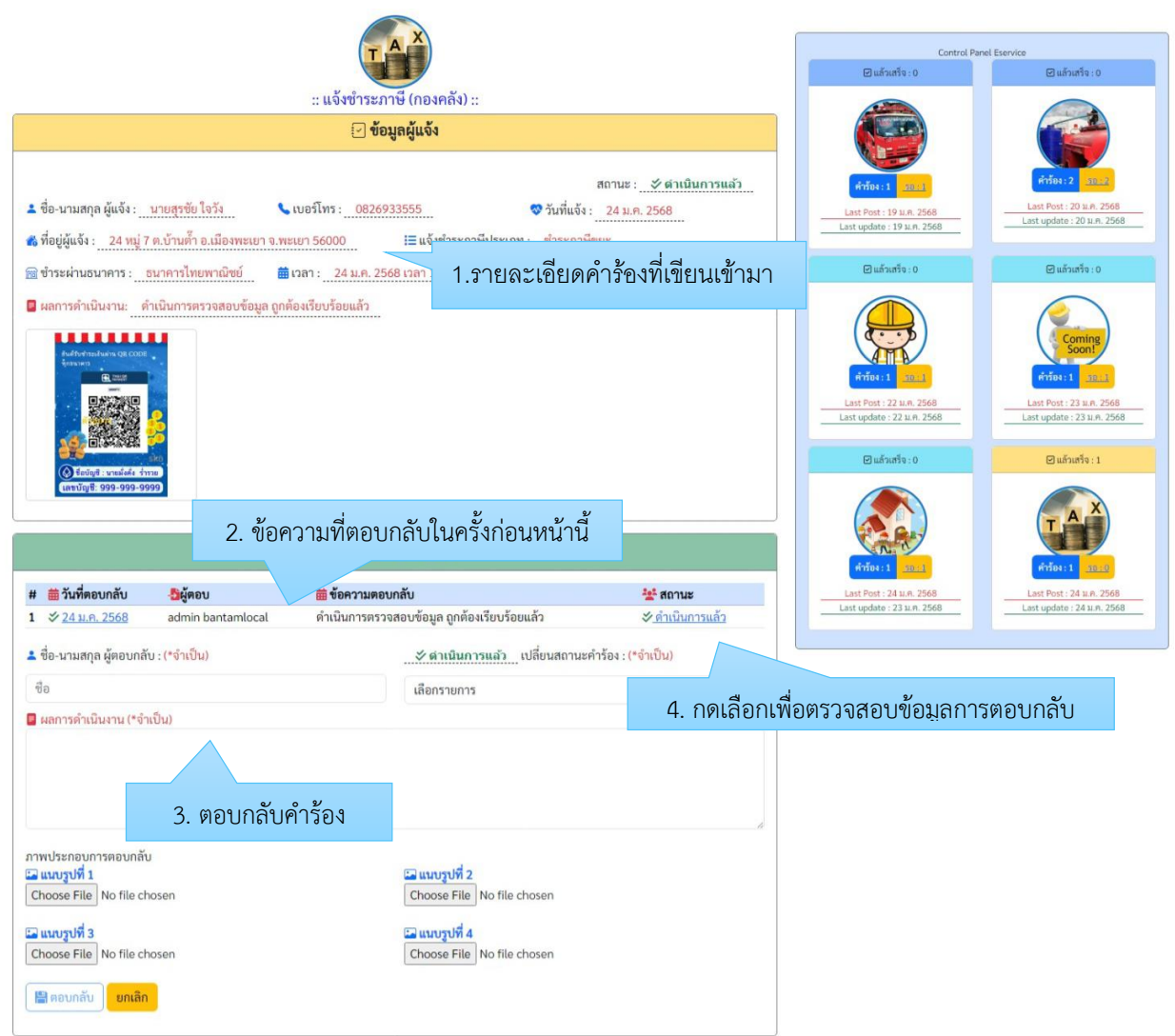

รูปแสดงข้อมูลโดยละเอียด แสดงคำร้องและการตอบกลับจากผู้ดูแลระบบ

ส่วนที่ 1 : แสดงข้อมูลคำร้องโดยละเอียดที่เขียนเข้ามาในระบบ

ส่วนที่ 2 : แสดงข้อมูลการตอบกลับคำร้องที่เคยได้ดำเนินการไปแล้ว (ถ้ามี)

**ส่วนที่ 3** : คือบริเวณที่ทำการตอบกลับคำร้องที่ได้เขียนเข้ามา โดยสามารถกรอกข้อมูลและทำการบันทึกข้อมูลเข้า สู่ระบบต่อไป

**ส่วนที่ 4** : คือส่วนที่แสดงข้อมูลการตอบกลับผู้เขียนคำร้อง ดังแสดงในตัวอย่างด้านล่าง

|                                                                                                    | TAX                                               |                                           | (Fast C                                             | E-Service<br>ontact & Fast      | Service)                  |
|----------------------------------------------------------------------------------------------------|---------------------------------------------------|-------------------------------------------|-----------------------------------------------------|---------------------------------|---------------------------|
| 6                                                                                                    | :: แจ้งชำระภาษี (กองคลัง) ::                      |                                           |                                                     |                                 |                           |
|                                                                                                    | 🕑 รายละเอียดคำร้อง                                | สถานะ : ở ตำเนินการแล้ว                   |                                                     | รอสนับสนุนอปโกล<br>1            | <b>8</b> องคิวต่างหน้า    |
| 🌲 ชื่อ-นามสกุล ผู้แจ้ง : นายสุรชัย ใจวัง                                                                                                    | 🍆 เบอร์โทร : 0826933555                           | 😻 วันที่แจ้ง : 24 ม.ค. 2568               | บรรทุกน้ำสะอาด                                      | บริโภค                          |                           |
| <ul> <li>พี่อยู่ผู้แจ้ง : 24 หมู่ 7 ต.บ้านทั้า อ.เมืองทะเยา จ</li> <li>ข้าระผ่านอนาคาร : อนาคารไทยพาณิชย์</li> <li>ผลการคำเนินงาน: ดำเนินการตรวจสอบข้อมูล (</li> </ul> | .พะเยา 56000 เ≣ แจ้งขำระภา                        | ษีประเภท : ขำระภาษีขยะ<br>💶 ขอดขำระ : 850 | ušańtópińtkow<br>via<br>via<br>ušańtopińtkow<br>via | แร้งข่อมางกัง<br>สาธารณะชัดช่อง | veuyŋrınfıdafsa<br>Darrıs |
|                                                                                                    | 🖂 ตอบกลับคำร้องครั้งที่ 1                         |                                           |                                                     |                                 |                           |
| L ผู้ตอบ :admin bantamlocal<br>■ ผลการดำเนินงาน: ดำเนินการตรวจสอบข้อมูล ถุ                                                                                             | 🎁 วันที่ตอบ :24 ม.ค. 2568<br>ถูกต้องเรียบร้อยแล้ว | 💠 สถานะ : 💛 ดำเนินการแล้ว                 |                                                     |                                 |                           |

รูปแสดงข้อมูลการตอบกลับคำร้องจากเจ้าพนักงานเรื่องแจ้งชำระภาษี

# ระบบตรวจสอบหลังบ้าน (BackEnd System-ระบบแจ้งซ่อมเครื่องกระจายเสียงไร้สาย)

1. เมื่อทำการ login เข้าสู่ระบบหลังบ้านแล้วจะแสดงหน้าต่างดังรูป

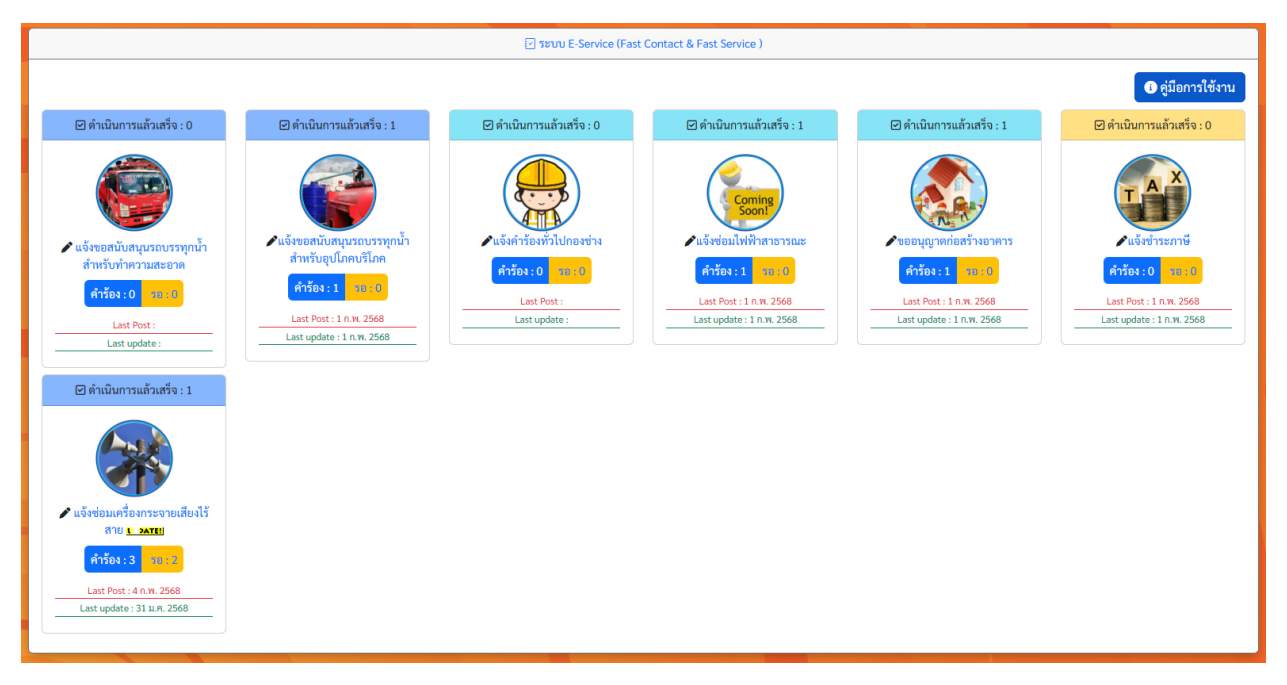

## ข้อกำหนดเบื้องต้นดังนี้

- ดำเนินการแล้วเสร็จ : แสดงจำนวนของคำร้องที่ดำเนินการเรียบร้อยแล้ว
- คำร้อง : จำนวนคำร้องที่ยื่นเข้ามา
- รอ : จำนวนคำร้องที่กำลังรอการดำเนินการ หรืออยู่ในขั้นตอนการดำเนินงาน
- Last Post : คือ วันเวลาที่ ยื่นคำร้องเข้ามาล่าสุด
- Last Update : คือ วันที่ตอบคำร้องล่าสุด

 กดเลือก "แจ้งซ่อมเครื่องกระจายเสียงไร้สาย" จะปรากฏข้อมูลดังรูป โดยข้อมูลจะเรียงลำดับจากวันที่ล่าสุด เป็นต้นไป

| 🖅 ระบบ E-Service (Fast Contact & Fast Service ) : แจ้งช่อมเครื่องกระจายเสียงไร้สาย (กองยุทธศาสตร์และงบประมาณ) |                                                      |                  |                    |              |                 |
|----------------------------------------------------------------------------------------------------|------------------------------------------------------|------------------|--------------------|--------------|-----------------|
| #                                                                                                    | 5 สถาบที่                                            | อัวันที่แจ้งช่อม | 🐮 ชื่อผู้แจ้ง      | 📞 เบอร์โทร   | 🗟 สถานะ         |
| 1                                                                                                    | 🔒 สีแยกก่อนเข้าหมู่บ้าน ประจำหมู่บ้าน <u>บคрลте!</u> | 4 n.w. 2568      | นายอนุชา จงจิตรตรง | 0 82693 3560 | 🔒 ยื่นคำร้อง    |
| 2                                                                                                    | 🔒 สีแยกก่อนเข้าหมู่บ้าน ประจำหมู่บ้าน <u>บคองานเ</u> | 4 n.w. 2568      | นายอนุชา จงจิตรตรง | 0 82693 3560 | 🔒 ยื่นคำร้อง    |
| 3                                                                                                    |                                                      | 31 ม.ค. 2568     | นายอนุชา จงจิตรตรง | 0 82693 3569 | 🗇 ดำเนินการแล้ว |
|                                                                                                    |                                                      |                  |                    |              |                 |

3. เลือกรายการคำร้องของคุณที่เขียน โดยจะแสดงข้อมูลดังรูป ด้านล่าง

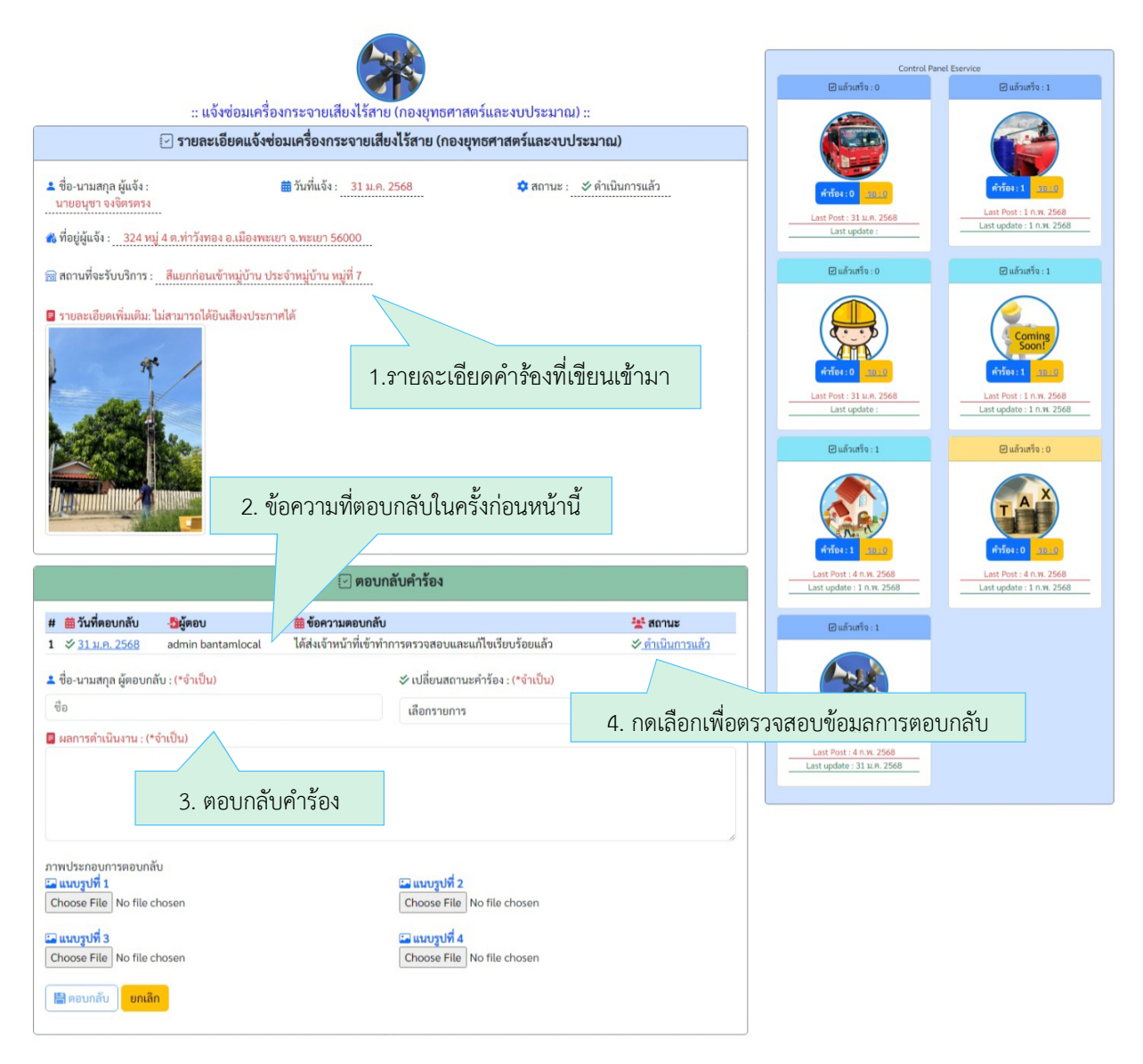

รูปแสดงข้อมูลโดยละเอียด แสดงคำร้องและการตอบกลับจากผู้ดูแลระบบ

- ส่วนที่ 1 : แสดงข้อมูลคำร้องโดยละเอียดที่เขียนเข้ามาในระบบ
- ส่วนที่ 2 : แสดงข้อมูลการตอบกลับคำร้องที่เคยได้ดำเนินการไปแล้ว (ถ้ามี)

**ส่วนที่ 3** : คือบริเวณที่ทำการตอบกลับคำร้องที่ได้เขียนเข้ามา โดยสามารถกรอกข้อมูลและทำการบันทึกข้อมูลเข้า สู่ระบบต่อไป

**ส่วนที่ 4** : คือส่วนที่แสดงข้อมูลการตอบกลับผู้เขียนคำร้องในครั้งที่ผ่านมา ดังแสดงในตัวอย่างด้านล่าง

ผู้ดูแลระบบสามารถตอบกลับคำขอร้องโดยการกรอกข้อมูลที่ปรากฏในหน้าต่าง พร้อมแนบรูปถ่ายการ ปฏิบัติงาน (ถ้ามี) หากกระบวนการใดเสร็จสิ้นแล้วให้เลือก *เปลี่ยนสถานะคำร้องเป็น "ดำเนินการแล้ว"* เพื่อแสดง การสิ้นสุดกระบวนการทำงานแล้ว ซึ่งจะส่งผลให้ไม่มีสถานะ **"รอ**" ปรากฏในหน้า Dashboard หลัก หาก ตรวจสอบความถูกต้องของข้อมูลเรียบร้อยแล้ว ให้กดปุ่ม "ตอบกลับ" เพื่อบันทึกข้อมูลเข้าสู่ระบบต่อไป และจะ ได้ผลลัพธ์ตามที่แสดงในรูปด้านล่าง และเสร็จสิ้นขั้นตอนกระบวนการทำงานทั้งหมด

|                                                                                                   | E-Service<br>(Fast Contact & Fast Service)                                                 |
|---------------------------------------------------------------------------------------------------|--------------------------------------------------------------------------------------------|
| :: แจ้งซ่อมเครื่องกระจายเสียงไร้สาย (กองยุทธศาสตร์และงบประมาณ) ::                                 |                                                                                            |
| 🖂 รายละเอียดคำร้อง                                                                                |                                                                                            |
| 🔹 ชื่อ-นามสกุด ผู้แจ้ง : นายอนุชา จงจิตรตรง 🗰 วันที่แจ้ง : 31 ม.ค. 2568 💠 สถานะ : 💸 ดำเนินการแล้ว | ขอสมับสนุมรถ ขอสมับสนุนอุปโภค แจ้งขอมเครื่อง<br>บรรทุกน้ำสะอาค บริโภค กระงายเสียง          |
| 📸 ที่อยู่ผู้แจ้ง : 🛛 324 หมู่ 4 ต.ท่าวังทอง อ.เมืองพะเยา จ.พะเยา 56000                            |                                                                                            |
| <ul> <li>∺ สถานที่จะรับบริการ :</li></ul>                                                         | แจ้งกำรืองทั่วไปกลง<br>ช่าง<br>แจ้งกำรืองทั่วไปกลง<br>เมจิษช่างและซีกซ้อง<br>แจ้งช่างะภาษี |
|                                                                                                   |                                                                                            |
| 🖂 ตอบกลับคำร้องครั้งที่ 1                                                                         |                                                                                            |
| นี้ผู้ตอบ :admin bantamlocal 🛱 วันที่ตอบ :31 ม.ศ. 2568 🌣 สถานะ : 💸 ดำเนินการแล้ว                  |                                                                                            |
| รายละเอียดเพิ่มเติม: ได้ส่งเจ้าหน้าที่เข้าทำการตรวจสอบและแก้ไขเรียบร้อยแล้ว                       |                                                                                            |

รูปแสดงข้อมูลการตอบกลับคำร้องจากเจ้าพนักงานเรื่องระบบแจ้งซ่อมเครื่องกระจายเสียงไร้สาย